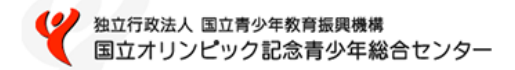

# 団体登録フォーム 登録マニュアル (利用者用)

#### 国立オリンピック記念青少年総合センター

Ver.1.0.0

### 団体登録が可能な団体

- ·青少年団体
- ・青少年教育指導者の団体
- ・青少年教育関係者の団体
- 一般団体

団体登録後、利用申込申請が可能です。 主催団体コードは当センターで修正する可能性があります。

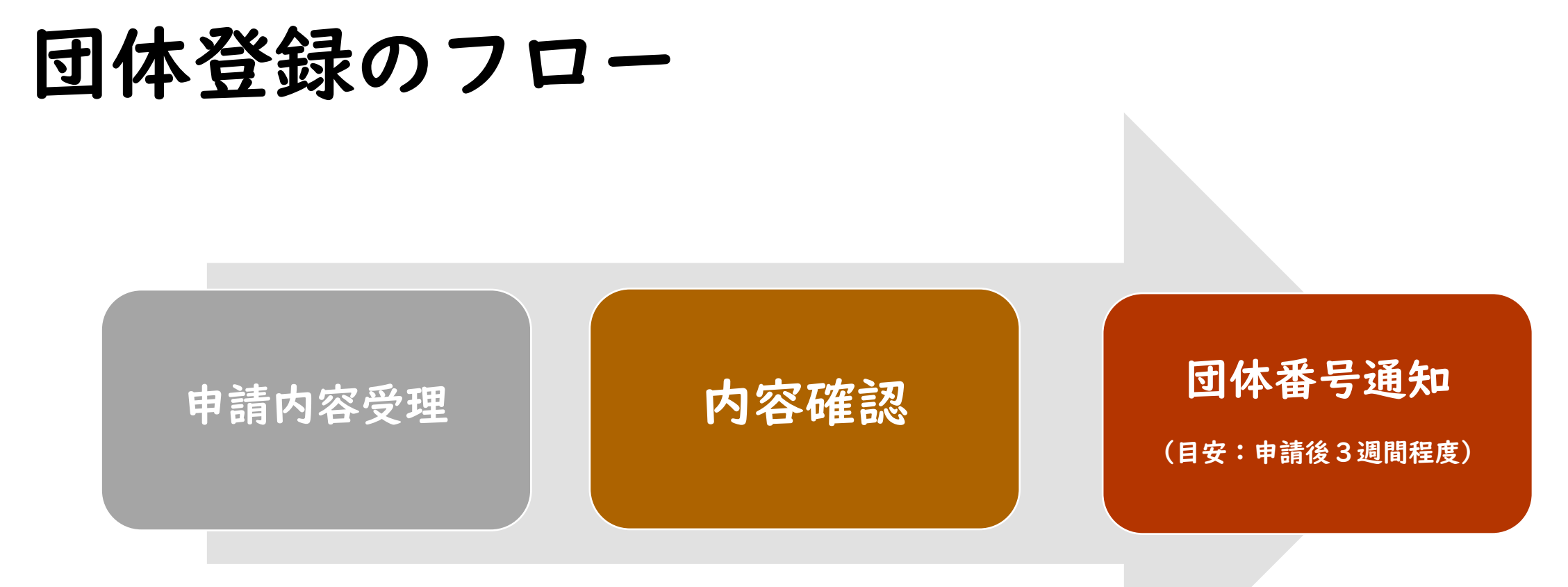

#### 【注意事項】

・申請頂いた内容について、当センターより問い合わせをさせていただく場合があります。
 ・団体番号通知までに時間を要する場合があります。初回利用希望日が2か月程度を切っている場合は、お早めに団体登録の申請をお願いいたします。

#### <u>団体登録申請フォーム</u>より申請ください。

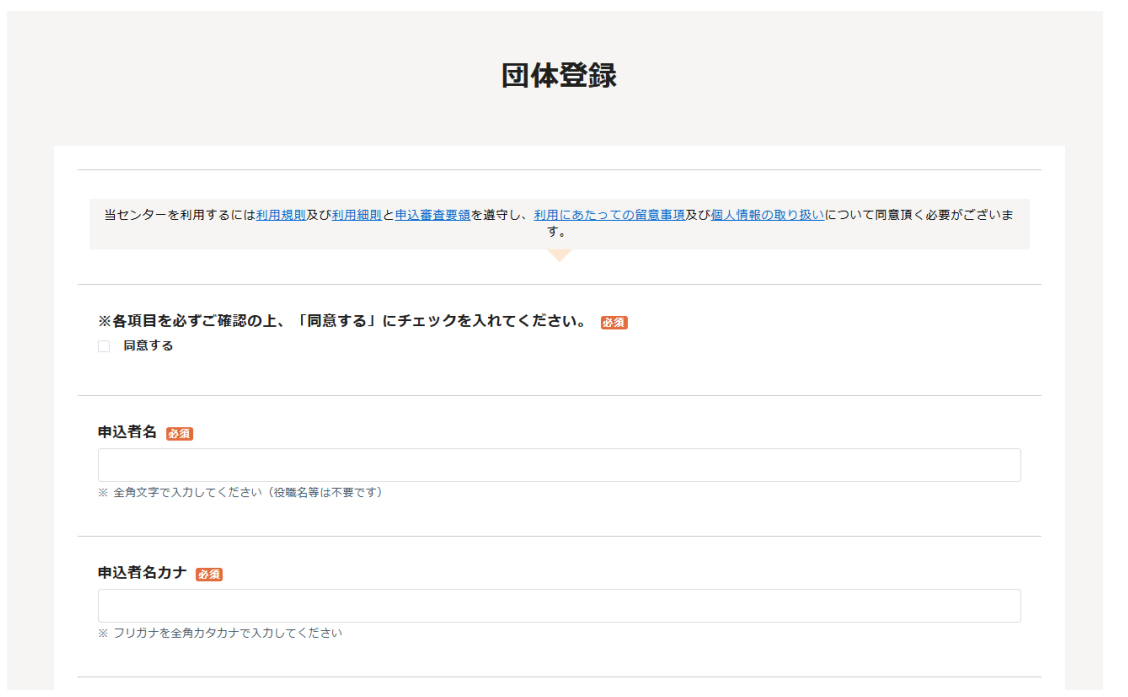

- 利用規則、利用細則、申込審査要領、利用に あたっての留意事項、個人情報の取り扱いを 事前にご確認のうえ、「同意する」を選択し てください。
- 申込者名を入力してください。

| 主催団体コード 1853                | • 主催団体コードは、プルダウン形式で当 |
|-----------------------------|----------------------|
| 選択してください                    | てはまるものを選択してください。由請   |
| ※ 団体の種別を選択してください            | 受理の段階で、当方で変更する可能性が   |
| 团体名 1859                    | あります。                |
| ※ 登録されている団体名を全角文字で入力してください  |                      |
| 回体名力ナ 10回                   | 。団体夕を"正式夕称"で入力してくださ  |
| ※ 金角カタカナで入力してください           | い。正式名称でない場合、申請受理の段   |
| 回体の代表者名 题                   | 階で、当方で変更する可能性があります。  |
| ※ 全角文字で入力してください(役職名等は不要です)。 |                      |
| 回体の代表者名カナ 题                 | ・団体の代表者名を入力してください。   |
| ※ 全角カタカナで入力してください。          |                      |

|                |                 | ロケッ(ジェギッ)剤のぞう |             |         |   |
|----------------|-----------------|---------------|-------------|---------|---|
|                |                 | 回体の(代表有の)郵便會  | 5           |         |   |
|                | 郵便番号を半角数字で入力します | 郵便番号を入力すると自動的 | に住所(市区町村名等) | が入力されます |   |
|                |                 |               |             |         |   |
|                |                 |               |             |         |   |
| 郵便番号(3桁) 🌌     |                 |               |             |         |   |
|                |                 |               |             |         |   |
|                |                 |               |             |         |   |
| 郵便番号(4桁) 🕅     |                 |               |             |         |   |
|                |                 |               |             |         |   |
|                |                 |               |             |         |   |
|                |                 |               |             |         |   |
|                |                 |               |             |         |   |
| 団体の(代表者の)都知    | 目内保 必須          |               |             |         |   |
| 選択してください       |                 |               |             |         | ~ |
|                |                 |               |             |         |   |
|                |                 |               |             |         |   |
| 団体の(代表者の)住所    | 沂(市区町村名等) 🌌     |               |             |         |   |
|                |                 |               |             |         |   |
| ※ 全角文字で入力してくださ | ,)              |               |             |         |   |
|                |                 |               |             |         |   |
|                |                 |               |             |         |   |
| 団体の(代表者の)住所    | 所(番地以下)         |               |             |         |   |
|                |                 |               |             |         |   |
| ※ 全角文字で入力してくださ | <i>,</i> \      |               |             |         |   |
|                |                 |               |             |         |   |
|                |                 |               |             |         |   |

- ・団体の所在地(もしくは代表者の所在 地)の郵便番号を入力してください。
- 郵便番号を入力すると、市区町村名までは自動入力されます。
- ・番地以下(マンション名等)まで必ず入 力してください。

| 団体の | (代表者の) | 電話番号 | (主) | 必須 |
|-----|--------|------|-----|----|
|     |        |      |     |    |

※ 主に利用する電話の番号を半角数字で入力してください

回体の(代表者の)電話番号(主)の種別 🜌

選択してください

団体の(代表者の)電話番号(副)

※ 補助的に利用する電話の番号がありましたら半角数字で入力し、その種類を選択してください ※または、上記 回体の(代表者の)電話番号(主)の内線番号がある場合はそ の番号をご入力ください

団体の(代表者の)電話番号(副)の種別

選択してください

団体の(代表者の)FAX

※ 半角数字で入力してください

- ・ 電話番号を入力してください。
- 入力した電話番号の種別をプルダウンから選択してください。
- ・携帯番号を入力してください。
- 入力した電話番号の種別をプルダウンから選択してください。
- ・ (ある場合) FAX番号を入力してください。

| 《 今回、入力された申)                                                                                                    | ∆について、当センターより返信する確認メールの宛先(メールアドレス)を半角英数字で入力してください |  |
|----------------------------------------------------------------------------------------------------|---------------------------------------------------|--|
| メールアドレス確                                                                                                    | 26 <u>89</u>                                      |  |
|                                                                                                    |                                                   |  |
| ※確認のため再入力をお                                                                                                    | お願いします                                            |  |
|                                                                                                    |                                                   |  |
|                                                                                                    |                                                   |  |
|                                                                                                    |                                                   |  |
|                                                                                                    | ご登録の団体の概要を提出いただきます。いずれか、もしくは両方を選択してください。          |  |
|                                                                                                    | ご登録の団体の概要を提出いただきます。いずれか、もしくは両方を選択してください。          |  |
| 回体概要提出 2021<br>回体概要が掲載さ                                                                                                    | ご登録の団体の概要を提出いただきます。いずれか、もしくは両方を選択してください。          |  |
| <b>□体概要提出 ②</b><br>□ 回体概要が掲載さ<br>■<br>■<br>■<br>■<br>■<br>■<br>■<br>■<br>■<br>■<br>■<br>■<br>■<br>■<br>■<br>■<br>■<br>■<br>■ | ご登録の団体の概要を提出いただきます。いずれか、もしくは両方を選択してください。          |  |
| 回体概要提出 2020<br>回体概要が掲載さ<br>曲足事項等                                                                                             | ご登録の団体の概要を提出いただきます。いずれか、もしくは両方を選択してください。          |  |
| □体概要提出 ②2<br>□ 回体概要が掲載さ<br>#足事項等<br>< 当申込にかかりで補                                                                              | ご登録の団体の概要を提出いただきます。いずれか、もしくは両方を選択してください。          |  |

- やり取りができるメールアドレスを入力してください。
- 確認のため、再度メールアドレスを入力してください。
- 団体概要が分かるHPやSNS等のURLもしくは定款・ 約款・会則等のいずれか(両方でも可)を添付し てください。
- 団体登録について補足事項等がありましたらご入力ください。

(団体登録以外のご質問、ご要望等については承り かねます。)

必須事項を全て入力後、確認ボタンを押してください。

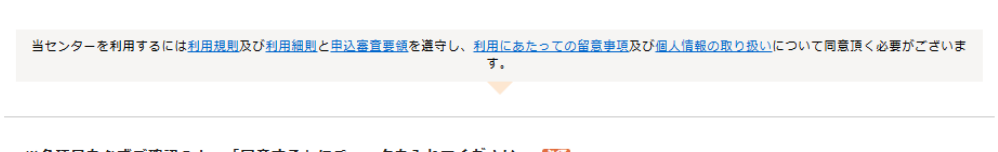

※各項目を必ずご確認の上、「同意する」にチェックを入れてください。 図 同意する

#### 申込者名 🔯

オリセン太郎

※ 全角文字で入力してください(役職名等は不要です)

#### 申込者名力ナ 🜌

#### の須項目です

※ フリガナを全角カタカナで入力してください

#### 主催団体コード 🕮

B0 青少年グループ・サークル

※ 団体の種別を選択してください

必須項目で回答漏れやエラー(全角指定の項目が半角で入力されている等)がある場合、赤枠表示となります。

内容を確認の上、再入力してください。

| ※各項目を必ずご確認の上、「同意する」にチ<br>エックを入れてください。  | 同意する                             |  |
|----------------------------------------|----------------------------------|--|
| 申込者名                                   | オリセン太郎                           |  |
| 申込者名カナ                                 | オリセンタロウ                          |  |
| 主催団体コード                                | 80 青少年グループ・サークル                  |  |
| 团体名                                    | 国立オリンピック記念青少年総合センター              |  |
| 团体名力士                                  | コクリッオリンピックキネンセイショウネンソウゴウセンター     |  |
| 団体の代表者名                                | オリセン次部                           |  |
| 団体の代表者名力ナ                              | オリセンジロウ                          |  |
| <b>都便</b> 番号(3桁)                       | 151                              |  |
| <b>郵便器号(4</b> 桁)                       | 0052                             |  |
| 団体の(代表者の)都道府県                          | 東京都                              |  |
| 団体の(代表者の)住所(市区町村名等)                    | . 波谷区代 4 木神園町                    |  |
| 団体の(代表者の)住所(番地以下)                      | 3 - 1                            |  |
| 団体の(代表者の)電話番号(主)                       | 000000000                        |  |
| 団体の(代表者の)電話番号(主)の種別                    | 自宅                               |  |
| 団体の(代表者の)電話番号(副)                       | 0123456789                       |  |
| 団体の(代表者の)電話番号(副)の種別                    | 携带                               |  |
| 団体の(代表者の)FAX                           | 9876543210                       |  |
| メールアドレス                                | test@gmail.com                   |  |
| メールアドレス確認                              | test@gmail.com                   |  |
| 团体框要提出                                 | 団体概要が掲載されているURLを入力,団体概要資料のアップロード |  |
| 団体板変掲載のURL(HP等のウェブサイト、<br>SNSなど)       | https://nyc.niye.go.jp/          |  |
| 団体概要資料のアップロード(定款・規約・会<br>剤など)          | メリセン戦闘.pdf                       |  |
| 補足事遺等                                  |                                  |  |
| <ul> <li>▶ 戻る</li> <li>✓ 回答</li> </ul> |                                  |  |

## 各項目に相違がないかご確認の上、 申請ボタンを押してください。

- 当センターへ申請情報が届きます。
- 申請内容を確認し、承諾の手続きが終了し次第5
   桁の団体番号を発行します。

#### 団体登録申請 送信完了

この度は、団体登録申請フォームに入力いただき、誠にありがとうございます。 ご入力頂いたメールアドレス宛へ、ご確認メールをお送りしておりますのでご確認ください。 内容を確認後、必要がある場合は担当者より折返しご連絡させていただきます。今しばらくお待ちくださいませ。

※ご送信後、ご確認メールが届かない場合は、フォームご入力のメールアドレスの誤り、もしくはシステム等の不具合が考えられます。その際には お手数ですがもう一度ご送信いただくか、お電話にてお問い合わせくださいますようお麺い申し上げます。 また、まれに送惑メールフォルダへ入っている場合がございますので、あわせてご確認ください。

トップに戻る

- 団体番号は、全ての利用申請に必要な番号になります。
- 団体番号の発行には3週間程度が目安となります。
- 入力いただいた内容については、担当部門より問い合わせさせていただく可能性がございます。
- ・ 団体番号の発行前は、利用申請ができません。